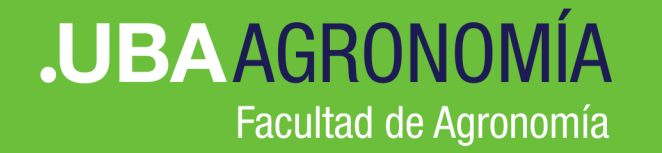

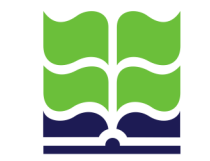

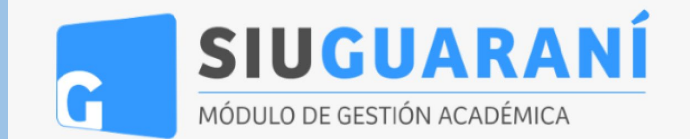

# Nuevo proceso de inscripción a Exámenes online SIU-Guaraní

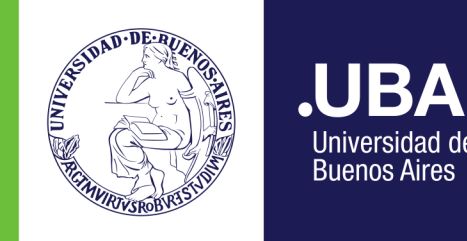

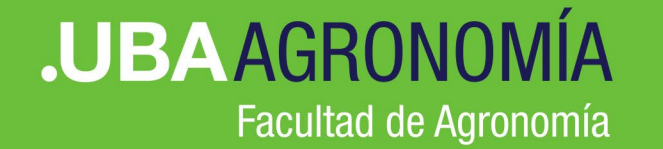

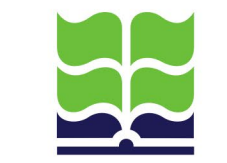

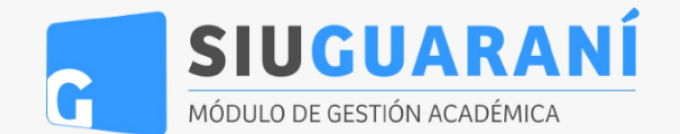

# > Paso 1 Inscripción a Exámenes

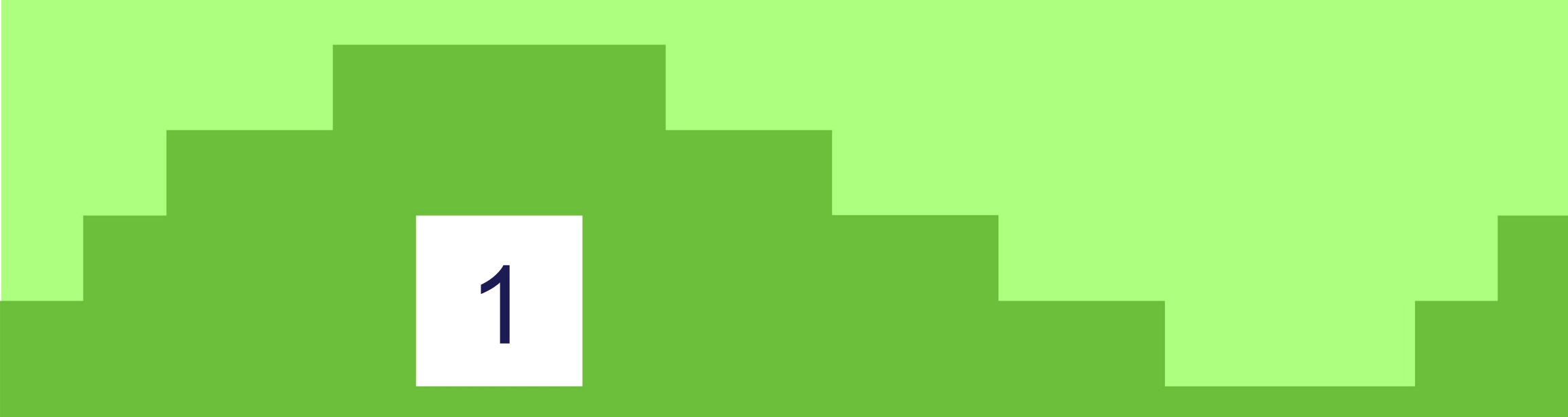

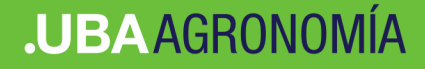

#### Nuevo sistema SIU-Guaraní

#### >> Ingresar en <a href="https://guarani.agro.uba.ar/agro/">https://guarani.agro.uba.ar/agro/</a>

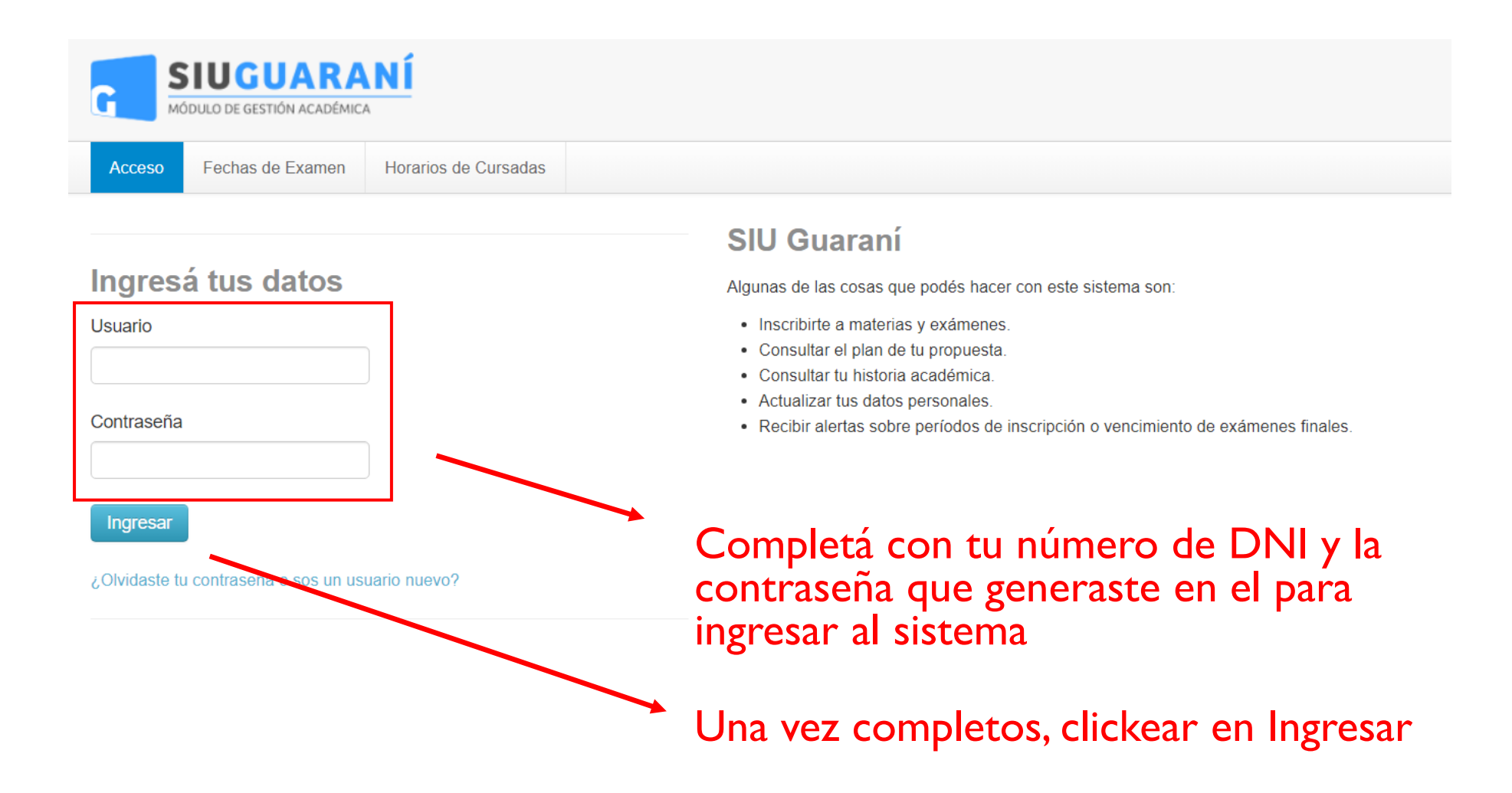

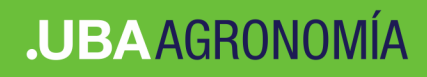

12 - 17 hs 17 - 22 hs

Materias:

|                                                                                                    |                 | Aqu                                                             | í verás tu <mark>Nom</mark>  | nbre y Apel                     | lido 🥆     |        |                    |               |           |  |  |  |
|----------------------------------------------------------------------------------------------------|-----------------|-----------------------------------------------------------------|------------------------------|---------------------------------|------------|--------|--------------------|---------------|-----------|--|--|--|
| <b>SIUGUARANÍ</b><br>MÓDULO DE GESTIÓN ACADÉMICA                                                                        | Aquí            | verás la <mark>c</mark>                                         | <mark>arrera</mark> en la qu | <mark>و ع</mark><br>e estas and | otado ∙    |        | Pr                 | opuesta: /    | Agronomía |  |  |  |
| Inscripción a Materias Inscripción a Ex                                                                                 | ámenes Reportes | ✓ Encuestas ✓                                                   | Trámites 🔻                   |                                 |            |        |                    | Perfil: A     | Alumno 👻  |  |  |  |
| Bienvenido                                                                                                    |                 |                                                                 |                              |                                 |            |        |                    |               |           |  |  |  |
| Períodos lectivos                                                                                                    | Er              | Encuestas pendientes No hay encuestas pendientes para completar |                              |                                 |            |        |                    | Inscripciones |           |  |  |  |
| Cuarto Bimestre 2023                                                                                                    |                 |                                                                 |                              |                                 |            |        |                    | ~             |           |  |  |  |
| <ul> <li>Tipo: Bimestre</li> <li>Fechas del período lectivo:         <ul> <li>Inicio: 09/10/2023</li> </ul> </li> </ul> |                 |                                                                 |                              |                                 |            |        | Enero - Abril      |               |           |  |  |  |
| <ul> <li>Finalización: 30/11/2023</li> <li>Período de inscripción #1:</li> </ul>                                        | Clickea         | ir en "Inse                                                     | cripción a Exá               | menes"                          | 7 - 12 hs  | lu ma  | <mark>mi</mark> ju | vi sá         |           |  |  |  |
| <ul> <li>Inicio: 21/09/2023</li> <li>Einalización: 23/09/2023</li> </ul>                                                | para po         | oder seled                                                      | ccionar las ma               | terias                          | 12 - 17 hs |        |                    |               |           |  |  |  |
| ■ Pinanzacion. 25/05/2025                                                                                               | ofertad         | las para la                                                     | a inscripción a              | examen                          | 17 - 22 hs |        |                    |               |           |  |  |  |
|                                                                                                    | final           |                                                                 |                              |                                 | Mayo -     | Agosto |                    |               |           |  |  |  |
| Turnos de examen                                                                                                    |                 |                                                                 |                              |                                 | 7.425-     | lu ma  | mi ju              | vi sá         |           |  |  |  |

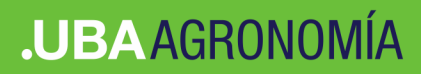

## Nuevo sistema SIU-Guaraní

| SIUGU<br>MÓDULO DE GESTIÓN                                                                                                    | ARANÍ<br>N ACADÉMICA                                                                                       |                                                                                                    |                              |                          |                              | Propuesta: | ×                                                                                               | 0<br>A                                   | 1<br>gronom                        | ía <del>•</del>        |                  |  |
|----------------------------------------------------------------------------------------------------|----------------------------------------------------------------------------------------------------|----------------------------------------------------------------------------------------------------|------------------------------|--------------------------|------------------------------|------------|-------------------------------------------------------------------------------------------------|------------------------------------------|------------------------------------|------------------------|------------------|--|
| Inscripción a Materias                                                                                                    | Inscripción a Exámenes                                                                                     | Reportes 🕶                                                                                                    | Encuestas 🝷                  | Trámites 🕶               | Mis datos personales         |            |                                                                                                 |                                          |                                    | Perfil                 | Alumno 👻         |  |
| Inscripción a                                                                                                    | exámenes                                                                                                   |                                                                                                    |                              |                          |                              |            | Inscri                                                                                          | pcior                                    | ies                                |                        |                  |  |
| Buscar actividad                                                                                                    |                                                                                                    |                                                                                                    |                              |                          |                              |            | Cuatrimestre                                                                                    |                                          |                                    |                        | ~                |  |
| Ver Todas Sólo inscriptas<br>Agroecosistemas Camp                                                                                                    | ← pesinos                                                                                                  | <ul> <li>Comenzar inscripcion</li> <li>Seleccioná una actividad del listado para ver aquí las mesas a las que te podés inscribir</li> </ul> |                              |                          |                              |            |                                                                                                 | Enero - Abril                            |                                    |                        |                  |  |
| Biotecnología Agrícola<br>Cultivos Industriales<br>Genética<br>Gestión Competitiva de<br>Gestión de Proyectos<br>Impacto Ambiental en A<br>Investigación y Extensio<br>Mejoramiento Genético                                   | Experimental Cadenas Ag Agroecosiste ón Rural en A                                                         | Listao<br>una r<br>Turno                                                                                                    | do de 1<br>nesa d<br>o de ex | mater<br>e exai<br>xamer | ias que tie<br>men para<br>n | enen<br>el | 7 - 12 hs<br>12 - 17 hs<br>17 - 22 hs<br><b>Mayo -</b><br>7 - 12 hs<br>12 - 17 hs<br>17 - 22 hs | lu ma                                    | mi ju                              | vi s                   | á                |  |
| Mejoramiento Genético<br>Mercados Agropecuario<br>Planeamiento Estratégi<br>Planificación y Diseño o<br>Política Ambiental en el<br>Producción Aviar<br>Producción de Carne B<br>Producción de Conejos<br>Producción de Granos | o Vegetal<br>os<br>ico de la Emp<br>de Espacios<br>I Sector Agro<br>sovina<br>s para Carne<br>os Rumiantes |                                                                                                    |                              |                          |                              |            | Materia<br>Materia<br>Materia<br>Materia                                                        | s:<br><b>pciór</b><br>menes a<br>rán aqu | 1 <b>a ex</b> í<br>1 los que<br>1. | <b>ámen</b><br>te insc | →<br>es<br>ribas |  |

#### .UBAAGRONOMÍA

### Nuevo sistema SIU-Guaraní

Seleccionar la materia a la que te deseas inscribir

Al seleccionar la materia en la parte central de la pantalla veras los datos de la mesa de examen

|                                                                                                    | ANÍ                                       |                                                                                                    |                                                                        |                                         |                                       |               |                                                                                         |       |
|----------------------------------------------------------------------------------------------------|-------------------------------------------|----------------------------------------------------------------------------------------------------|------------------------------------------------------------------------|-----------------------------------------|---------------------------------------|---------------|-----------------------------------------------------------------------------------------|-------|
| MODULO DE GESTION ACADEM                                                                                                    | IICA                                      |                                                                                                    |                                                                        |                                         |                                       | Propuesta:    | Agronomía 🗸                                                                             |       |
| Inscripción a Materias                                                                                                    | ipción a Exámenes                         | Reportes *                                                                                              | Encuestas -                                                            | Trámites 🝷                              | Mis datos personales                  |               | Perfil: Alu                                                                             | mno 👻 |
| nscripción a exár                                                                                                    | nenes                                     |                                                                                                    |                                                                        |                                         |                                       |               | Inscripciones                                                                           |       |
| Buscar actividad                                                                                                    | ۲<br>M                                    | ercados Aq                                                                                              | ropecuarios                                                            |                                         |                                       |               | Cuatrimestre                                                                            | ~     |
| er Todas Sólo inscriptas                                                                                                    | 7/1                                       | 2/2023 00:00                                                                                            |                                                                        |                                         |                                       |               | Enero - Abril                                                                           |       |
| Agroecosistemas Campesinos<br>Biotecnología Agrícola Experim<br>Cultivos Industriales<br>Genética<br>Gestión Competitiva de Cadena | ental Me<br>Lla<br>Tip<br>Ub<br>as Ag Lug | no: Diciembre 2<br>sa: Mercados A<br>mado: Primer Lla<br>o de inscripción:<br>icación: Buenos<br>gar: - | 023<br>gropecuarios Dio<br>amado del Turno<br>Regular - Libre<br>Aires | c/2023<br>) Diciembre 202               | 3                                     |               | lu         ma         mi         ju         vi         så           7 - 12 hs <td></td> |       |
| Gestión de Proyectos<br>Impacto Ambiental en Agroecos<br>Investigación y Extensión Rural                                           | Cá<br>Do<br>en A                          | tedra: -<br>centes: Vilella Fe                                                                          | rnando (Profesor/                                                      | /a A), Parra A <del>ndi</del><br>Selecc | ea (Administrativo/a)<br>ione el tipo | Inscribirse   | Iu         ma         mi         ju         vi         sá           7 - 12 hs           |       |
| Mejoramiento Genético<br>Mejoramiento Genético Vegetal                                                                             | 1 15/                                     | 12/2023 00:00                                                                                           |                                                                        | Selecc<br>Regula<br>Libre               | ione el tipo<br>r                     |               | 12 - 17 hs<br>17 - 22 hs                                                                |       |
| Mercados Agropecuarios<br>Planeamiento Estratégico de la<br>Planificación y Diseño de Espac<br>Política Ambiental en el Sector /   | Emp Lla<br>cios Tip<br>Agro Ub            | sa: Mercados Ag<br>mado: Segundo<br>o de inscripción:<br>icación: Buenos<br>dar: -                      | gropecuarios Dio<br>Llamado del Tur<br>Regular - Libre<br>Aires        | c/2023<br>mo Diciembre 2                | 023                                   |               | Materias:                                                                               | -     |
| Producción Aviar<br>Producción de Carne Bovina<br>Producción de Conejos para Ca<br>Producción de Granos                            | Cá<br>Do                                  | tedra: -<br>centes: Vilella Fe                                                                          | rnando (Pretesor/                                                      | /a A), Parra Andr<br>Selecc             | ea (Administrativo/a)<br>ione el tipo | ✓ Inscribirse | Inscripción a exámenes<br>Los exámenes a los que te inscribas<br>aparecerán aquí.       | 5     |
| Producción de Pequeños Rumia<br>Producción Equina                                                                                  | antes 22                                  | 12/2023 00:00                                                                                           | 033                                                                    |                                         |                                       |               |                                                                                         |       |

Para inscribirte selecciona el tipo de examen en que te vas a anotar y clickea en "Inscribirse"ando (Profesor/a A), Parra Andrea (Administrativo/a)

Seleccione el tipo 🔹 Inscribirse

#### .UBAAGRONOMÍA

### Nuevo sistema SIU-Guaraní

| Pantalla                                 | de confirmación                                                                      |                                     |
|------------------------------------------|--------------------------------------------------------------------------------------|-------------------------------------|
| <b>SIUGUARANÍ</b>                        | La inscripción se realizó con éxito en estado Aceptada y número de transacción 58394 | × 0 1                               |
| MÓDULO DE GESTIÓN ACADÉMICA              | Propue                                                                               | sta: Agronomía 🕶                    |
| Inscripción a Materias Inscripción a Exá | nenes Reportes - Encuestas - Trámites - Mis datos personales                         | Perfil: Alumno 👻                    |
| Inscripción a exámenes                   |                                                                                      | Inscripciones                       |
| Buscar actividad                         | Mercadea Agrepaquariaa                                                               | Cuatrimestre 🗸                      |
|                                          | mercados Agropecuarios                                                               |                                     |
| Ver Todas Sólo inscriptas                | 7/12/2023 00:00                                                                      | Enero - Abril                       |
| Agroecosistemas Campesinos               | Turno: Diciembre 2023                                                                | lu ma mi ju vi sá                   |
| Biotecnología Agrícola Experimental      | Tipo de inscripción: Regular                                                         | 7 - 12 hs                           |
| Cultivos Industriales                    | Ubicación: Buenos Aires<br>Marca Marcados Adropacuatios Dic/2023                     | 12 - 17 hs                          |
| Genética                                 | Llamado: Primer Llamado del Turno Diciembre 2023                                     | 17 - 22 hs                          |
| Gestión Competitiva de Cadenas Ag        | Lugar: -                                                                             |                                     |
| Gestión de Provectos                     | Cátedra: -                                                                           | Mayo - Agosto                       |
| Impacto Ambiental en Agroecosiste        | Docentes: Vilella Fernando (Profesor/a A), Parra Andrea (Administrativo/a)           | lu ma mi ju vi sá                   |
| Investigación y Extensión Rural en A     | Mostrar comprobante                                                                  | 7 - 12 hs                           |
| Meioramiento Genético                    | 🗙 Dar de baja                                                                        | 12 - 17 hs                          |
| Mojoramiento Conótico Vegetal            |                                                                                      | 17 - 22 hs                          |
|                                          | 15/12/2023 00:00                                                                     |                                     |
| Mercados Agropecuarios                   | Turno: Diciembre 2023                                                                | Materias:                           |
| Planeamiento Estrategico de la Emp       | Mesa: Mercados Agropecuarios Dic/2023                                                |                                     |
| Planificación y Diseño de Espacios       | Tipo de inscripción: Regular - Libre                                                 | (←) (→)                             |
| Politica Ambiental en el Sector Agro     | Ubicación: Buenos Aires                                                              |                                     |
| Producción Aviar                         | Lugar: -                                                                             |                                     |
| Producción de Carne Bovina               | Cátedra: -                                                                           | Inscripción a exámenes              |
| Producción de Conejos para Carne         | Docentes, vileira Pernando (Profesor/a A), Parra Andrea (Administrativo/a)           | Los exámenes a los que te inscribas |
| Producción de Granos                     | Seleccione el tipo                                                                   | aparecerán aquí.                    |
| Producción de Pequeños Rumiantes         |                                                                                      |                                     |
| Producción Equina                        | 22/12/2023 00:00                                                                     |                                     |
| Producciones Animales Alternativas       | Turno: Diciembre 2023                                                                |                                     |

Una vez inscripto, el sistema confirmará el éxito de la operación.

> Al inscribirse, el sistema te enviará un email con el comprobante de inscripción.

En caso de querer visualizarlo o imprimirlo, también se puede solicitar seleccionando este link.

# Confirmación de baja

En caso de haber cometido un error en la inscripción, o si no querés inscribirte en esa materia o comisión, podrás clickear aquí para dar de baja la inscripción de examen.

#### Posteriormente, se te pedirá una confirmación

|                                                                                                    |                                                                                                    | · · ·                                                                                                    |
|----------------------------------------------------------------------------------------------------|----------------------------------------------------------------------------------------------------|----------------------------------------------------------------------------------------------------|
|                                                                                                    | Propuesta                                                                                                    | Agronomía <del>+</del>                                                                                                    |
| Inscripción a Materias Inscripción a Exámene                                                                                                    | ¿Estás seguro de dar de baja la inscripción a examen? ×                                                                                                    | Perfil: Alumno -                                                                                                    |
| Inscripción a exámenes                                                                                                    | Dar de baja Cancelar                                                                                                    | Inscripciones                                                                                                    |
| Buscar actividad                                                                                                    |                                                                                                    | Cuatrimestre                                                                                                    |
| Ver Todas Sólo inscriptas                                                                                                    | 7/12/2023 00:00                                                                                                    | Enero - Abril                                                                                                    |
|                                                                                                    | Turno: Diciembre 2023<br>Tipo de inscripción: Regular<br>Ubicación: Buenos Aires<br>Mesa: Mercados Agropecuarios Dic/2023<br>Llamado: Primer Llamado del Turno Diciembre 2023<br>Lugar: -<br>Cátedra -<br>Docentes: Vilella Fernando (Profesor/a A), Parra Andrea (Administrativo/a)<br>Mostrar comprobante<br>X. Dar de baja | Line ma         ma         ma <t< td=""></t<> |
| Mercados Agropecuarios<br>Planeamiento Estratégico de la Emp<br>Planificación y Diseño de Espacios<br>Política Ambiental en el Sector Agro<br>Producción Aviar | Turno: Diciembre 2023<br>Mesa: Mercados Agropecuarios Dic/2023<br>Llamado: Segundo Llamado del Turno Diciembre 2023<br>Tipo de inscripción: Regular - Libre<br>Ubicación: Buenos Aires<br>Lugar                                                                                                    | Materias:                                                                                                    |